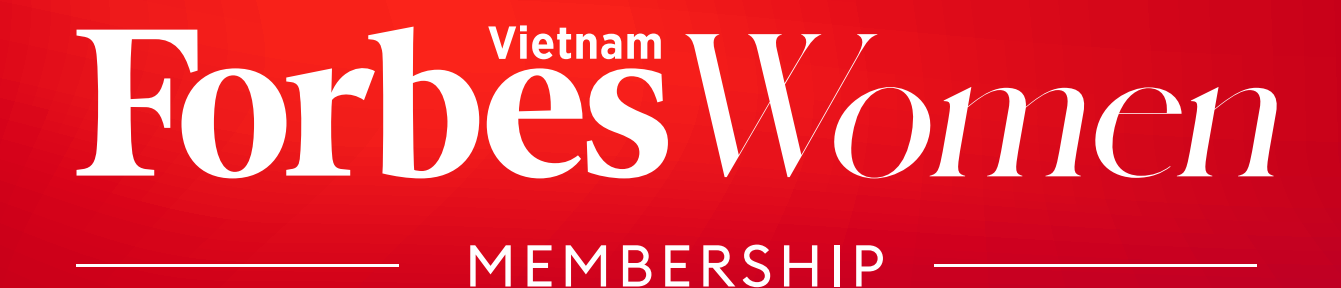

**MANUAL GUIDE** 

# Tối tỉu hoá Huy hiệu Thành Viên

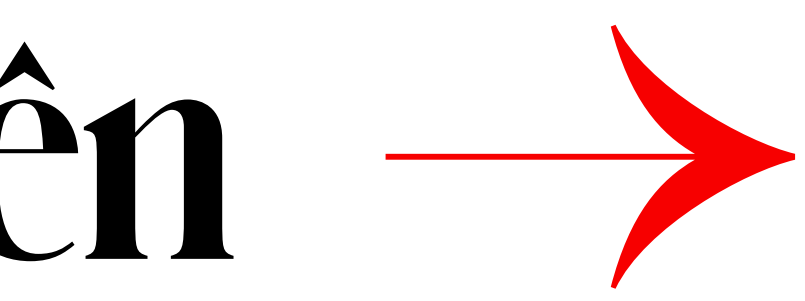

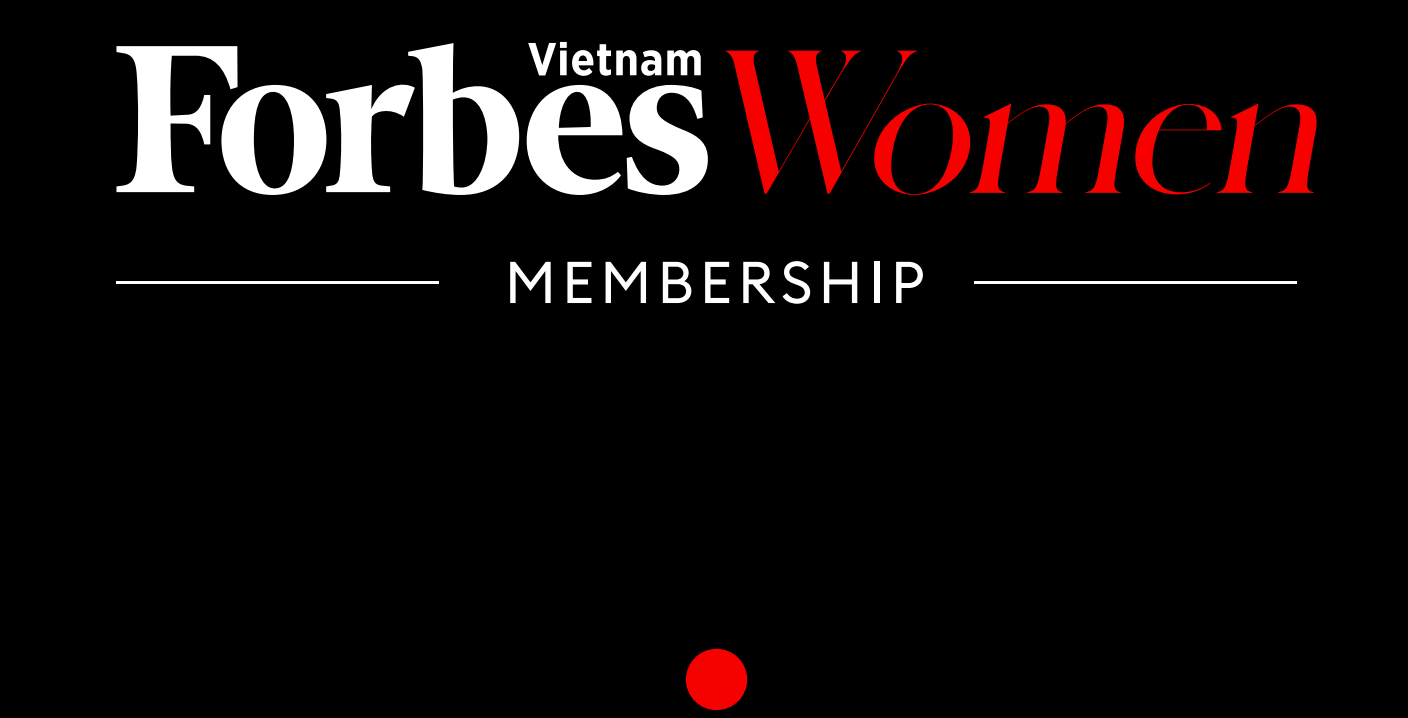

Với sứ mệnh kết nối và hỗ trợ phụ nữ, ForbesWomen Vietnam Membership là chương trình dành riêng cho cộng đồng Nữ lãnh đạo, Nữ doanh nhân toàn quốc, nơi phụ nữ cùng chia sẻ, truyền cảm hứng và giúp nhau trở nên xuất sắc hơn trong cả công việc và cuộc sống. Khi gia nhập cộng đồng, Quý Thành viên sẽ nhận được huy hiệu như một minh chứng cho sự gắn kết với cộng đồng. Vậy làm sao để tối ưu hóa huy hiệu này và lan tỏa những thông điệp tích cực đến cộng đồng xung quanh?

## 1. THAY ĐỔI HÌNH NỀN CÁC TRANG MẠNG XÃ HỘI

Chỉ với một vài thao tác đơn giản, Quý Thành viên có thể thay đổi hình nền bằng huy hiệu trên các trang cá nhân như Facebook và LinkedIn.

| <b>Q</b> Search                                                                   |                                                    |                                                                                                    |
|-----------------------------------------------------------------------------------|----------------------------------------------------|----------------------------------------------------------------------------------------------------|
| Shinkan (Maria)                                                                   | Fo                                                 | OFFICIAL N                                                                                                    |
| Huong Le ·<br>Digital Transform<br>Vietnam · Contact<br>42 connections<br>Message | 3rd<br>nation & Marketing<br>t info<br>+ Follow Mo | , Senior Vice Presid                                                                                                    |
|                                                                                   | Le Qu<br>4.9K folk                                 | 39<br>Le Quynt<br>FOORDESS<br>OFFICIAL M<br>OFFICIAL M<br>OF |

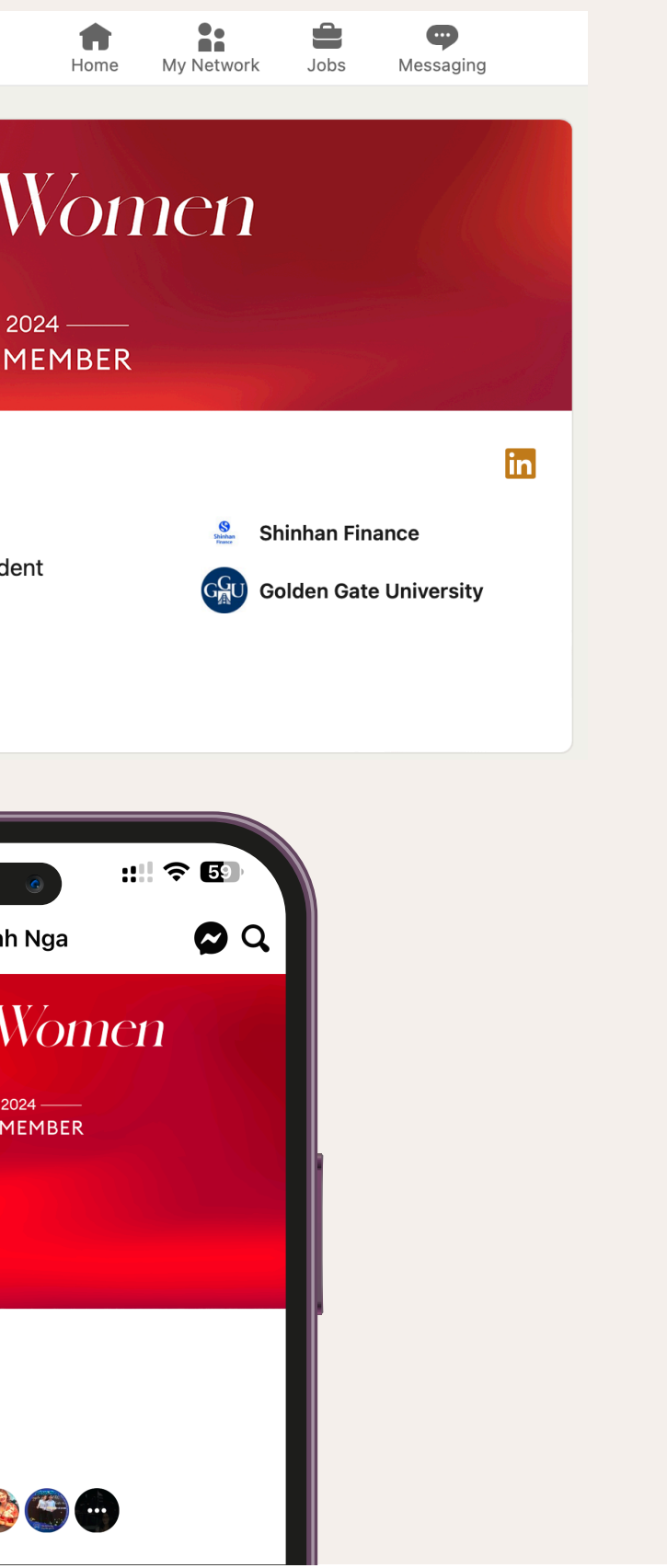

## THÊM HUY HIỆU VÀO CHỮ KÝ TRONG EMAIL

Quý Thành viên có thể thêm vào chữ kí hình ảnh chứng nhận thành viên với một vài bước đơn giản sau:

- Tại email của Quý thành viên, chọn "Cài đặt" và "Xem tất cả các chế độ cài đặt".
- Tại mục Chữ ký, chọn kí hiệu "Chèn hình ảnh" và chọn hình ảnh huy hiệu để phía dưới thông tin liên hệ của Quý Thành viên.
- Chọn "Lưu thay đổi" để hoàn tất.

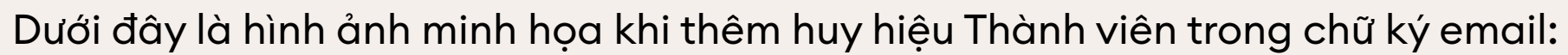

Ngọc Quỳnh Võ **CRM Executive** 

**Forbes Vietnam** Deutsches Haus, 4th Floor, 33, Le Duan Blvd. Ben Nghe Ward, District 1, HCMC Mob: +84 938 719 041 www.forbes.vn

## Forbes Women

The content of this email is confidential and intended for the recipient specified in message only. It is strictly forbidden to share any part of this message with any third party, without a written consent of the sender. If you received this message by mistake, please reply to this message and follow with its deletion, so that we can ensure such a mistake does not occur in the future.

...

#### 2023 | 2024 -**OFFICIAL MEMBER**

## **J.** GHI NHẬN "GIẤY CHỨNG NHẬN" TRÊN LINKEDIN

LinkedIn cũng là nền tảng chuyên nghiệp và phù hợp để thể hiện sự uy tín của Quý Thành viên trong cộng đồng. Các thao tác rất đơn giản như sau:

- Trên trang profile LinkedIn, chọn "Add profile section" và "Add licenses & certificates".
- Điền đầy đủ thông tin chứng chỉ theo yêu cầu (Tên chứng chỉ: ForbesWomen Vietnam Membership", Tổ chức cấp: Forbes Vietnam, Ngày bắt đầu và Ngày kết thúc.)

| ,      | Và đây là kế                   | ét quả, Certificate của C       |  |
|--------|--------------------------------|---------------------------------|--|
|        |                                | vào profile                     |  |
|        |                                |                                 |  |
|        |                                |                                 |  |
|        |                                |                                 |  |
| Licen  | ses & certific                 | ations                          |  |
| Forbes | ForbesWomen Vietnam Membership |                                 |  |
|        | Forbes Vietnam                 |                                 |  |
|        | Forbes Weathers                | Certificate ForbesWomen Vietnam |  |
|        | 1                              |                                 |  |
|        |                                |                                 |  |

### Quý Thành viên đã được cập nhật e LinkedIn

n Membership

## 4. ĐĂNG TẢI HÌNH ẢNH CHÀO MỪNG THÀNH VIÊN MỚI TRÊN CÁC TRANG MẠNG XÃ HỘI

Tại trang Facebook ForbesWomen Vietnam, chúng tôi sẽ có những bài đăng với nội dung chào đón Quý Thành viên mới gia nhập cộng đồng. Quý Thành viên có thể sử dụng thông tin đó để đăng tải lại hoặc chia sẻ trên các trang Facebook, LinkedIn, Tiktok... của mình.

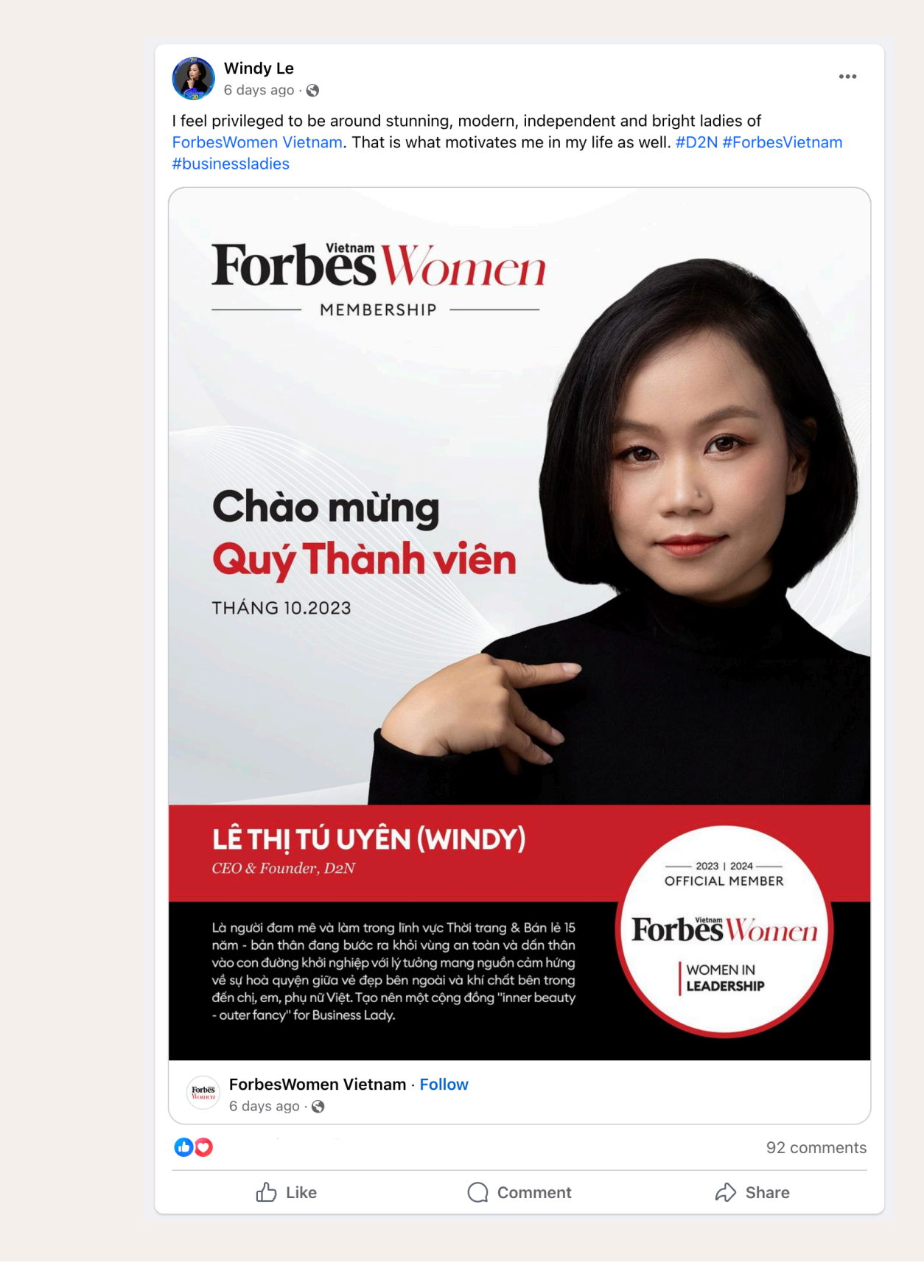

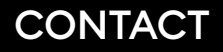

## Quý Thành viên vui lòng liên hệ để được hỗ trợ

members@forbes.vn | 090 605 8687

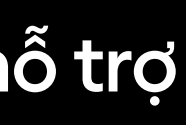

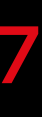